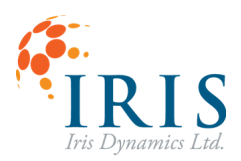

# Orca<sup>™</sup> Series Motor with MATLAB

User Guide 231031

Version 1.1, October 2023

This document applies to the following Orca Series motor firmware:

• 6.1.7

For more recent firmware versions, please download the latest version of this user guide at <a href="https://irisdynamics.com/downloads">https://irisdynamics.com/downloads</a>

#### CONTENTS

| REVISION HISTORY                                                | .1 |
|-----------------------------------------------------------------|----|
| Overview                                                        | .2 |
| Reading Data from the Motor                                     | 3  |
| Plotting Motor Position                                         | 4  |
| Configuring Position Targets and triggering with Kinematic Mode | 6  |
| Streaming Position Targets in Position Mode                     | 8  |
| Using Haptic Effects1                                           | 0  |
| Increasing Data Rates1                                          | 2  |
| Using Actuator Class with Simulink1                             | 3  |
| Appendix: Actuator Class Methods1                               | 4  |

#### **REVISION HISTORY**

| Version | Date          | Author | Reason                                             |
|---------|---------------|--------|----------------------------------------------------|
| 1.0     | August, 2023  | rm     | Initial Release                                    |
| 1.1     | October, 2023 | rm     | Replace modbus object with serial object, simulink |
|         |               |        | and haptic examples. Actuator class                |

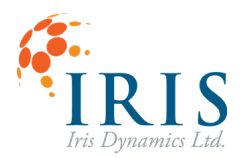

#### **Overview**

As part of the Matlab source code package, the "Actuator" class is provided in the "Actuator.m" file. This object abstracts serial communication to the motor to make it easy to add Orca Series motor interfacing into new and existing projects. The Actuator class can easily be expanded upon to include additional functionality as all motor features are available through reading and writing to registers.

The Matlab source code package, which contains the "Actuator" class as well as multiple examples is available at <u>irisdynamics.com/downloads</u>.

The Actuator Class makes use of MATLAB's serialport object to establish and maintain a serial connection to the Orca Series motor. More information about the MATLAB object can be found here <a href="https://www.mathworks.com/help/matlab/ref/serialport.html">https://www.mathworks.com/help/matlab/ref/serialport.html</a>.

The serial port will be closed when an object is destroyed. If additional Actuator objects are made with the same COM port, they will not be able to connect until the other is destroyed.

Each Actuator class method will handle the formatting, sending, receiving and parsing of Modbus messages to the Orca Series Motor.

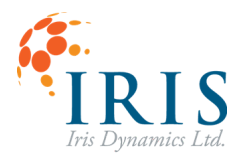

#### **Reading Data from the Motor**

In this step a 'modbus' object is created and configured. A simple read command is implemented to read the Orca Series motor's error register. The loop is exited when an error is read from the motor.

When the example is run, a prompt will appear to enter the COM port number of the RS422 to USB cable connecting to the Orca Series motor.

Note: COM port number can be found in Device Manager.

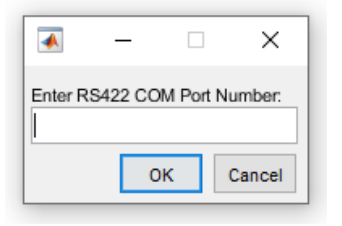

Figure 1: Prompt to enter motor's RS422 to USB comport number

read\_motor\_data.m

| clear;                                                                                                    |
|----------------------------------------------------------------------------------------------------|
| <pre>portnum = inputdlg('Enter RS422 COM Port Number:'); % Enter the com port<br/>number used by the RS422 cable</pre>                                                                                               |
| <pre>port = strcat("COM", portnum);<br/>orca = Actuator(port, 19200); %COM port of RS422 Modbus channel to Orca Series<br/>Motor and default Modbus baud rate</pre>                                                  |
| <pre>ERROR_0_address = 432% register contains the active errors of the motor<br/>ERROR_value = 0;<br/>% Loop while reading the error register and break if errors are encountered<br/>while ERROR_0_value == 0</pre> |
| <pre>fprintf("Program Exited due to Motor Error: %d", ERROR_0_value);</pre>                                                                                                    |

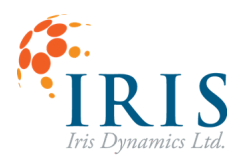

### **Plotting Motor Position**

The motor's position is stored in micrometers ( $\mu$ m) as an int32 across 2 registers in 'little-endian' format. The parsing of this is all handled as part of the Actuator class methods.

Orca motors have custom function codes that allow for multiple pieces of relevant motor information to be returned in a single frame. While commanding a force, position or other command, the motor can return position, force, voltage, power, and error information in a single message allowing for increased data update frequency. The information returned is stored in the object's parameters.

Additionally in this step a 'walking' plot is added to plot the motor's position. As the motor's shaft is moved, the plot will update.

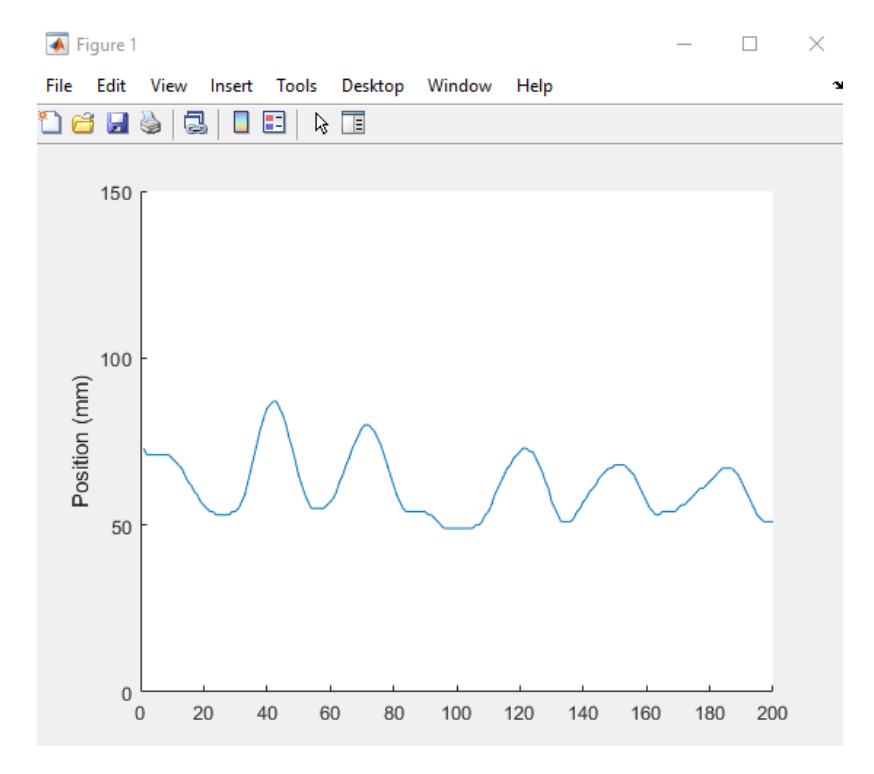

Figure 2: Motor position plot

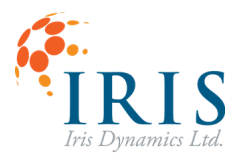

plot\_motor\_position.m

```
clear;
portnum = inputdlg('Enter RS422 COM Port Number:'); % Enter the com port
number used by the RS422 cable
port = strcat("COM", portnum);
orca = Actuator(port, 19200); %COM port of RS422 Modbus channel to Orca Series
Motor and default Modbus baud rate
% a plot to monitor the position of the shaft
position plot = figure;
hold on
ylim([0 150]);
num samples = 200;
x = 1:num samples;
y = zeros(size(x));
p = plot (x, y);
iteration = 1;
ylabel('Position (mm)');
% Loop while commanding zero force to motor and plotting position
while true
      orca.command orca force(0); % command 0 newtons to the motor
      % Create a 'walking' plot of the data
      iteration = iteration + 1;
      if iteration <= num samples</pre>
            y(iteration) = orca.position/1000.;
      else
            y = circshift(y, -1);
            y(end) = orca.position/1000.;
      end
      set(p, 'XData', x, 'YData', y)
      drawnow
end
```

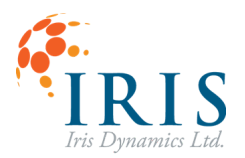

#### **Configuring Position Targets and Triggering with Kinematic Mode**

Position profiles can be configured by setting various kinematic motions and triggering them. This will allow for the position targets to be commanded locally on the motor and give a smooth motor response no matter the frame rate or consistency of commands coming from Matlab. A series of motions can be configured, chained together as desired and then triggered through (up to 32) or a single motion can be updated as needed.

In this case we can also make note of the current motion being run on the plot, and trigger a new motion each time one is finished.

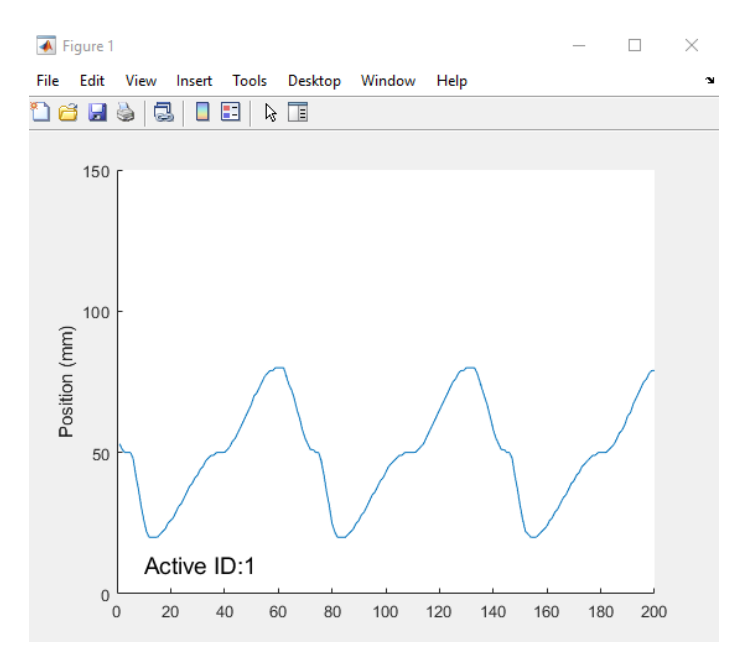

Figure 3: Motor position plot with currently running motion ID

trigger\_configure\_motion.m

```
clear;
portnum = inputdlg('Enter RS422 COM Port Number:'); % Enter the com port
number used by the RS422 cable
port = strcat("COM", portnum);
orca = Actuator(port, 19200); %COM port of RS422 Modbus channel to Orca Series
Motor and default Modbus baud rate
% a plot to monitor the position of the shaft
position plot = figure;
hold on
h = text(10,10,'Active ID','FontSize',14);
ylim([0 150]);
num samples = 200;
x = 1:num samples;
y = zeros(size(x));
p = plot (x, y);
iteration = 1;
```

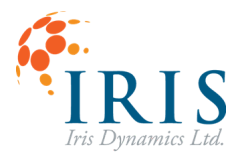

## Orca<sup>™</sup> Series Motor with MATLAB UG230704

```
ylabel('Position (mm)');
%Memory Map addresses of registers to be read
KIN STATUS address = 319;
MODE OF OPERATION address = 317;
%Put the motor to sleep to start in a known state and clear any active
%errors
orca.op mode = 0;
while orca.op mode ~= orca.SleepMode
      orca.change mode(orca.SleepMode);
      orca.op mode = orca.read register (MODE OF OPERATION address, 1);
end
%configure a set of kinematic motions with the final motion automatically
%looping to the first
orca.configure motion(0, 50000, 1000, 200, 1, 0, 0);
orca.configure motion(1, 80000, 800, 20, 2, 0, 0);
orca.configure motion(2, 50000, 500, 0, 3, 0, 0);
orca.configure motion(3, 20000, 300, 0, 0, 0, 1);
%Ensure the motor gets into kinematic mode. This will immediately trigger
%the home motion.
while orca.op mode ~= orca.KinematicMode
      orca.change mode(orca.KinematicMode);
      orca.op mode = orca.read register(MODE OF OPERATION address, 1);
end
% Loop while triggering kinematic motions, plotting position and displaying
% currently active motion id
while true
      %kinematic status gives the running bit and the active ID
      kin status = orca.read stream(KIN STATUS address, 1); %read the current
      state of the kinematic controller
      active id = bitand(kin status, 0x7FFF);
      kin running = bitand(kin status, 0x8000);
      %When there is no active trigger next
      if(kin running ==0)
            orca.kinematic trigger(active id + 1);
      end
      % Create a 'walking' plot of the data
      iteration = iteration + 1;
      if iteration <= num samples</pre>
            y(iteration) = orca.position/1000.;
      else
            y = circshift(y, -1);
            y(end) = orca.position/1000.;
      end
      set(p, 'XData', x, 'YData', y)
      drawnow
      h.String = sprintf('Active ID:%d', active id); %Update text on the
      figure with active motion IDs
end
```

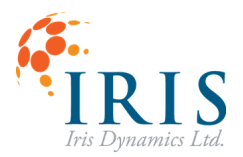

#### **Streaming Position Targets in Position Mode**

Alternatively if a specific set of positions is desired, these can be streamed directly to the motor. The position target in this example is being generated by a sine wave signal. Alternatively the target could come from a file or be based on information returned from the motor.

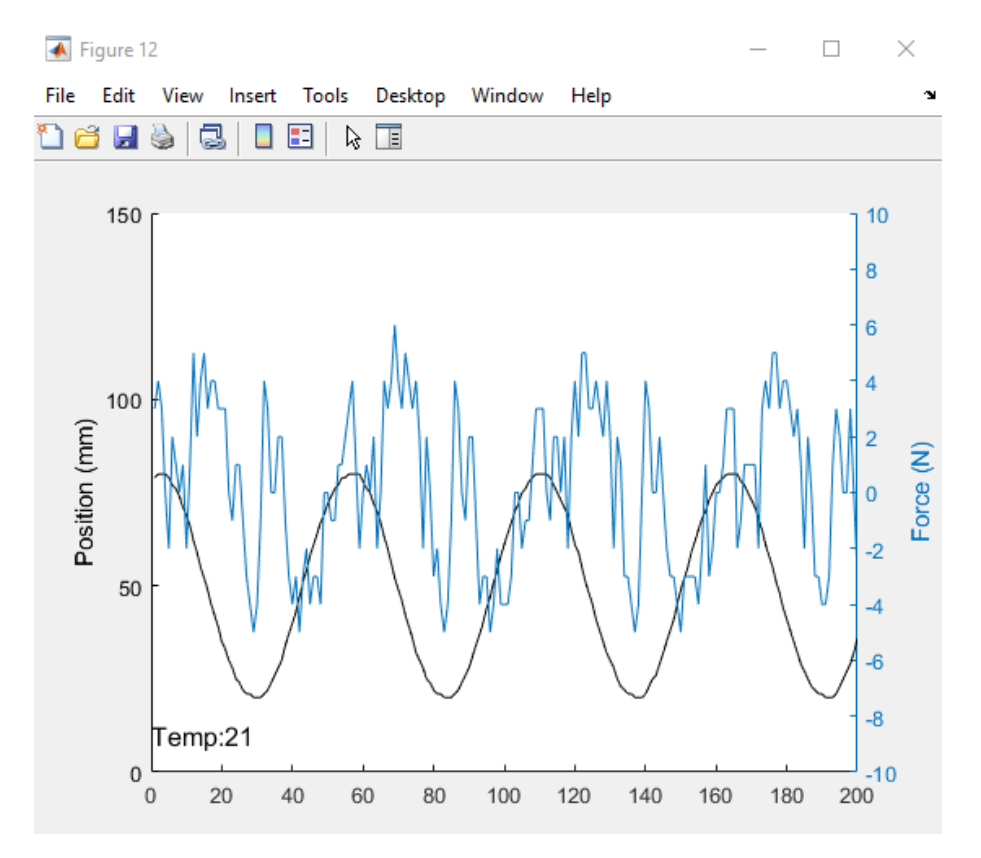

Figure 4: Motor position, force and temperature plot

#### stream\_position\_targets.m

```
clear;
portnum = inputdlg('Enter RS422 COM Port Number:'); % Enter the com port
number used by the RS422 cable
port = strcat("COM", portnum);
orca = Actuator(port, 19200); %COM port of RS422 Modbus channel to Orca Series
Motor and default Modbus baud rate
% a plot to monitor the position of the shaft
% also displays motor temperature and force values
position_plot = figure;
hold on
h = text(0,10,'Temp','FontSize',12);
ylim([0 150]);
num_samples = 200;
```

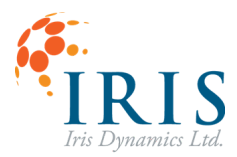

```
x = 1:num samples;
y = zeros(size(x));
r = zeros(size(x));
iteration = 1;
yyaxis left
p = plot (x, y);
ylim([0 150]);
ylabel('Position (mm)');
%create a second axis for Force display
yyaxis right
p1 = plot (x, r);
ylim([-10 10]);
ylabel('Force (N)');
% Memory Map register address
MODE OF OPERATION address = 317;
orca.op mode = 0;
%Put the motor to sleep to start in a known state and clear any active
%errors
while orca.op mode ~= orca.SleepMode
      orca.change mode(orca.SleepMode);
      orca.op mode = orca.read register (MODE OF OPERATION address, 1);
end
%Sine wave parameters
tic;
freq = 0.5;
Amplitude = 30000;
Offset = 50000;
% Loop while streaming a sine wave position target to the motor
%plot motor's position, and force output, display temperature
while true
      t = toc;
      orca.command orca position (Amplitude * sin(t*2*pi*freq) + Offset);
      % Create a 'walking' plot of the data
      iteration = iteration + 1;
      if iteration <= num samples</pre>
            y(iteration) = orca.position/1000.;
            r(iteration) = orca.force/1000.;
      else
            y = circshift(y, -1);
            r = circshift(r, -1);
            y(end) = orca.position/1000.;
            r(end) = orca.force/1000.;
      end
      set(p, 'XData', x, 'YData', y)
      set(p1, 'XData', x, 'YData', r)
      drawnow
      h.String = sprintf('Temp:%d', orca.temperature);
end
```

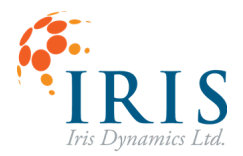

### **Using Haptic Effects**

This example shows how haptic effects can be configured and enabled. In this case there is a certain zone of the shaft where an additional vibration effect is layed on top of a spring that is throughout the motion of the shaft.

using\_haptic\_effects.m

```
clear;
portnum = inputdlg('Enter RS422 COM Port Number:'); % Enter the com port
number used by the RS422 cable
port = strcat("COM", portnum);
orca = Actuator(port, 19200); %COM port of RS422 Modbus channel to Orca Series
Motor and default Modbus baud rate
%Memory Map addresses of registers
MODE OF OPERATION address = 317;
SO GAIN N MM address = 644;
OO GAIN N address = 664;
HAPTIC STATUS address = 641;
%% configure spring effect
gain = 150;
center = typecast(int32(65000), 'uint16');
coupling = 0;
deadzone = 0;
force sat = 0;
configuration = [gain center coupling deadzone force sat];
orca.write multi registers (S0 GAIN N MM address, 6, configuration);
%% configure oscillation effect
gain = 10; % Newtons
type = 1; %sine wave
freq = 1000; %dHz
duty = 0;
configuration = [gain type freq duty];
orca.write multi registers (OO GAIN N address, 4, configuration);
orca.enable haptic effect (orca.Spring0);
while read register (orca, MODE OF OPERATION address, 1) ~= orca.SleepMode
      change mode (orca, orca.SleepMode); %put the motor to sleep, this will
      also clear errors
end
while read register (orca, MODE OF OPERATION address, 1) ~= orca.HapticMode
      change mode (orca, orca.HapticMode); % put the motor into haptic mode to
      start effects
end
%stream a sine wave position target to the motor
%last position = 0;
quiet zone = 50000;
haptic status = 0;
```

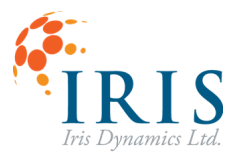

```
while true
    if ((orca.position <= quiet_zone) && (haptic_status ~= orca.Spring0))
        orca.enable_haptic_effect (orca.Spring0 );
        elseif ((orca.position > quiet_zone) && (haptic_status ~=
            (orca.Spring0 + orca.Osc0)))
            orca.enable_haptic_effect (orca.Spring0 + orca.Osc0);
    end
    %this is to maintain a stream of data coming from the motor ie,
    position, force, temp etc.
    haptic_status = orca.read_stream(HAPTIC_STATUS_address, 1);
end
```

Note that writing multiple registers is being used to configure the effect. The configuration of a haptic effect can be added as an Actuator class method for easier use.

In Actuator.m

```
%% Configure Haptic Effect Spring A
function configure_springA(obj, gain, center, coupling, deadzone, force_sat)
    center = typecast(int32(center), 'uint16');
    configuration = [gain center coupling deadzone force_sat];
    write_multi_registers(644, 6, configuration); %write to spring A
configurations
end
```

In script

orca.configure\_springA(150, 65000, 0, 0, 0);

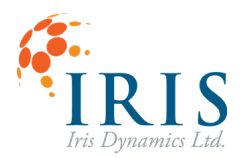

#### **Increasing Data Rates**

Orca Series motors are set up to have a configurable baud rate and inter frame delay. By default these are 19200 bps and 2000 us respectively.

Through the motor's IrisControls GUI interface on the Modbus page, these can be increased to 1250000 bps and 0 us.

After saving the Modbus options the motor must be power cycled.

This change will also require that the Actuator object's BaudRate parameter be updated to match that set on the motor.

| Modbus Options      |         |     |  |
|---------------------|---------|-----|--|
| Def. Baudrate       | 1250000 | bps |  |
| Def. Interframe     | 0       | us  |  |
| Server Address      | 1       |     |  |
| RS485 Mode Enable   |         |     |  |
|                     |         |     |  |
| Save Modbus Options |         |     |  |
|                     |         |     |  |

```
% Set up our Modbus client object
portnum = inputdlg('Enter RS422 COM Port Number:'); % Enter the com port
number used by the RS422 cable
port = strcat("COM", portnum);
orca = Actuator(port, 1250000);
```

To get maximum frame rates, it is also important to lower the Latency Timer from its default of 16 msec to 1 msec.

| Advanced Settings for COM90                                                                                                    |                                                                    |                                                                                                    | ?                        | × |
|----------------------------------------------------------------------------------------------------|--------------------------------------------------------------------|----------------------------------------------------------------------------------------------------|--------------------------|---|
| COM Port Number: COM<br>USB Transfer Sizes<br>Select lower settings to correct pe<br>Select higher settings for faster pe<br>Receive (Bytes):<br>Transmit (Bytes): | 90<br>rformance problems at low<br>erformance.<br>4096 ~<br>4096 ~ | v baud rates.                                                                                                    | OK<br>Cancel<br>Defaults |   |
| BM Options<br>Select lower settings to correct res                                                                                                    | ponse problems.                                                    | Miscellaneous Options<br>Serial Enumerator<br>Serial Printer<br>Cancel If Power Off                                                                     | [                        |   |
| Timeouts Minimum Read Timeout (msec): Minimum Write Timeout (msec):                                                                                                | 0 ~                                                                | Event On Surprise Removal<br>Set RTS On Close<br>Disable Modern Ctrl At Startup<br>Enable Selective Suspend<br>Selective Suspend Idle Timeout (secs): 5 |                          |   |

Figure 5: Adjusting Latency Timer in Device Manager com port settings

Depending on other processing in the loop this can increase the communication rate to up to 800 messages per second.

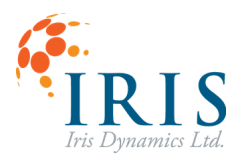

#### **Using Actuator Class with Simulink**

Interpreted MATLAB Function blocks can be used to make blocks out of any of the Actuator class methods.

|  |                                                                                                    | Block Parameters: Position Control X |
|--|----------------------------------------------------------------------------------------------------|--------------------------------------|
|  |                                                                                                    | Interpreted MATLAB Function          |
|  | Pass the input values to a MATLAB function for evaluation. The function must return a single value having the dimensions specified by 'Output dimensions' and 'Collapse 2-D results to 1-D'. Examples: sin, sin(u), foo(u(1), u(2)) |                                      |
|  |                                                                                                    | Parameters                           |
|  |                                                                                                    | MATLAB function:                     |
|  | Position Control                                                                                                    | command_orca_position(motor, u)      |
|  |                                                                                                    | Output dimensions:                   |
|  |                                                                                                    | 1                                    |
|  |                                                                                                    | Output signal type: auto             |
|  |                                                                                                    | Collapse 2-D results to 1-D          |
|  |                                                                                                    | OK Cancel Help Apply                 |

#### Figure 6: Simulink Position Control block parameters

Somewhere in the simulation an Actuator object will need to be initialized. In this example it is done through an InitFcn callback function in the position control block.

| Callback functions list: | Content of callback function: "InitFcn" |
|--------------------------|-----------------------------------------|
| ClipboardFcn             | motor = Actuator("COM90",1250000);      |
| CloseFcn*                | change_mode(motor, 1);                  |
| ContinueFcn              |                                         |
| CopyFcn                  |                                         |
| DeleteFcn                |                                         |
| DestroyFcn               |                                         |
| InitFcn*                 |                                         |
| LoadFcn                  |                                         |
| MATLABFcn*               |                                         |
| ModelCloseFcn            |                                         |
| MoveFcn                  |                                         |

Figure 7: Init callback function

The serial port is closed by clearing the object. Ensure there is a stop or close callback function that clears the Actuator object, or clear during the Init callback.

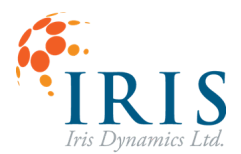

## **Appendix: Actuator Class Methods**

| Return     | Method                | Parameters                                                          | Description                                                                                                    |
|------------|-----------------------|---------------------------------------------------------------------|----------------------------------------------------------------------------------------------------|
| obj        | Actuator              | com_port<br>baud_rate                                               | Constructor that opens a serial port at a specified baud rate.                                                                                                    |
| position   | command_orce_force    | force_mN                                                            | Uses the motor command stream function code to send target force positions. Returns position and updates object's parameters (position, force, power, temperature, voltage, errors)                                   |
| force      | command_orca_position | position_um                                                         | Uses the motor command stream function code to send target position values. Returns force sensed and updates object's parameters (position, force, power, temperature, voltage, errors)                               |
| read_value | read_stream           | register_address<br>width                                           | Uses the motor read stream function code to read from a specified register (16 or 32 bit) while also updating object's parameters (position, force, power, temperature, voltage, errors)                              |
| force      | write_stream          | register_address<br>width<br>value                                  | Uses the motor write stream function code to write to a specified register while also updating the object's parameters (position, force, power, temperature, voltage, errors).<br>Returns sensed force as an example. |
| void       | change_mode           | mode                                                                | Write to control register 3 to change the Orca's mode of operation (Sleep, Force, Position, Kinematic, Haptic)                                                                                                    |
| void       | kinematic_trigger     | motionID                                                            | Write to the kinematic software trigger register the ID of the motion that will be triggered (motor must be in kinematic mode to have an effect)                                                                      |
| void       | configure_motion      | motionID<br>position<br>time<br>delay<br>nextID<br>type<br>autonext | Write to multiple registers that will configure a specified motion ID with all relevant motion parameters.                                                                                                    |
| void       | enable_haptic_effect  | effect_bits                                                         | Turn on and off specific combinations of haptic effects. Bit flags found in class properties.                                                                                                    |
| void       | configure_springA     | gain<br>center<br>coupling<br>deadzone<br>force_sat                 | Configure all parameters relevant to spring A's haptic behaviour.                                                                                                    |
| void       | tune_pid_controller   | saturation<br>p_gain<br>i_gain<br>dv_gain<br>de_gain                | Set the tuning of the motor's PID position controller.<br>This controller will be active in Position and Kinematic modes.                                                                                             |
| void       | write_register        | register_address<br>value                                           | Write a value to a single register                                                                                                    |
| void       | write_multi_register  | register_start_add<br>num_registers<br>register_data                | Write an array of data to a series of consecutive registers.                                                                                                    |
| read_value | read_register         | register_start_add                                                  | Read a specified number of consecutive registers. Return the value contained in that register.                                                                                                    |